## 國立金門大學手機板 VPN 連線方式

1. 手機下載區輸入forticlient vpn,並下載相對應的app然後點下載,如下圖

範例:

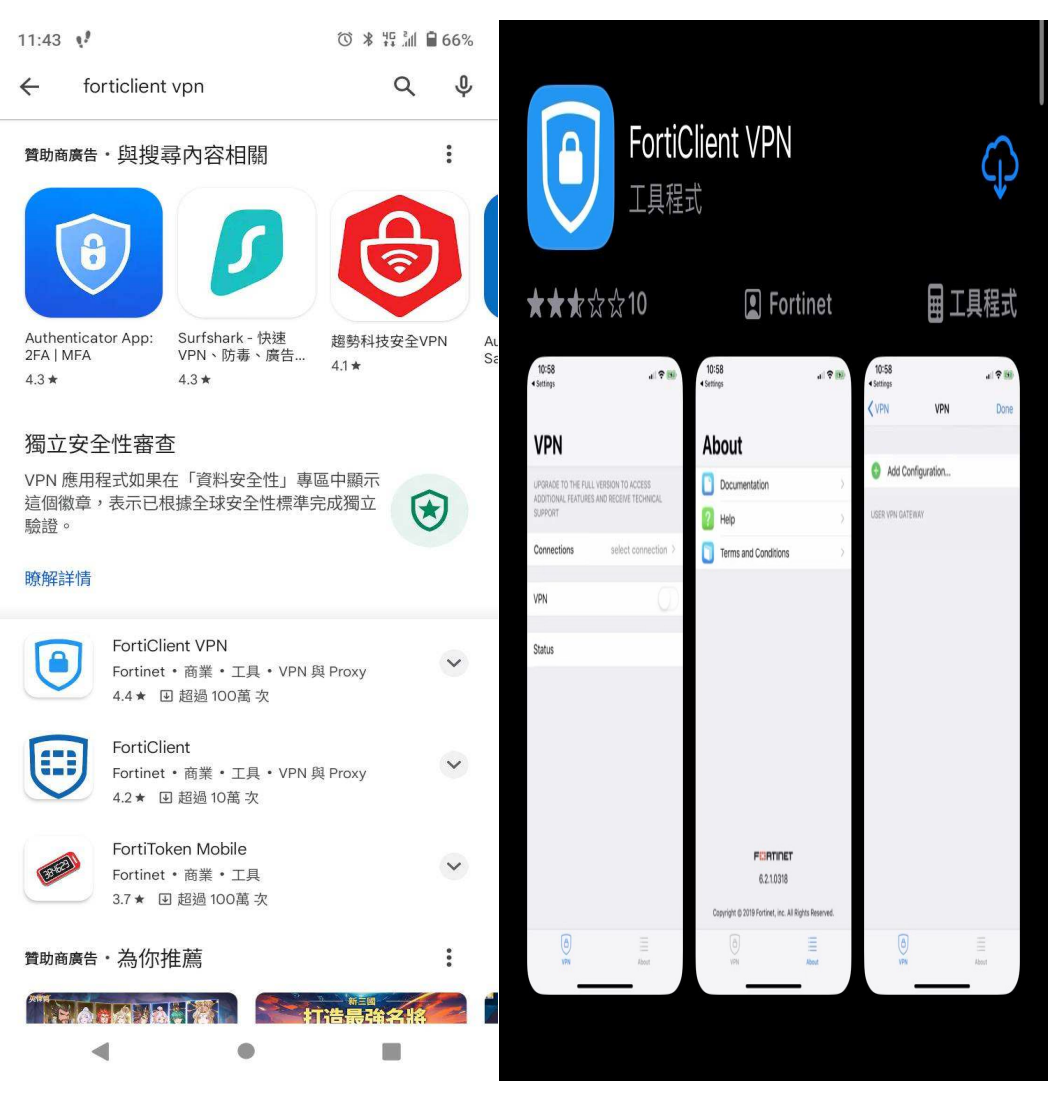

Android手機

蘋果iOS手機

2. 安裝完成後,開啟FortiClient,點擊添加VPN,配置如下圖並保存,連接名自 定義:

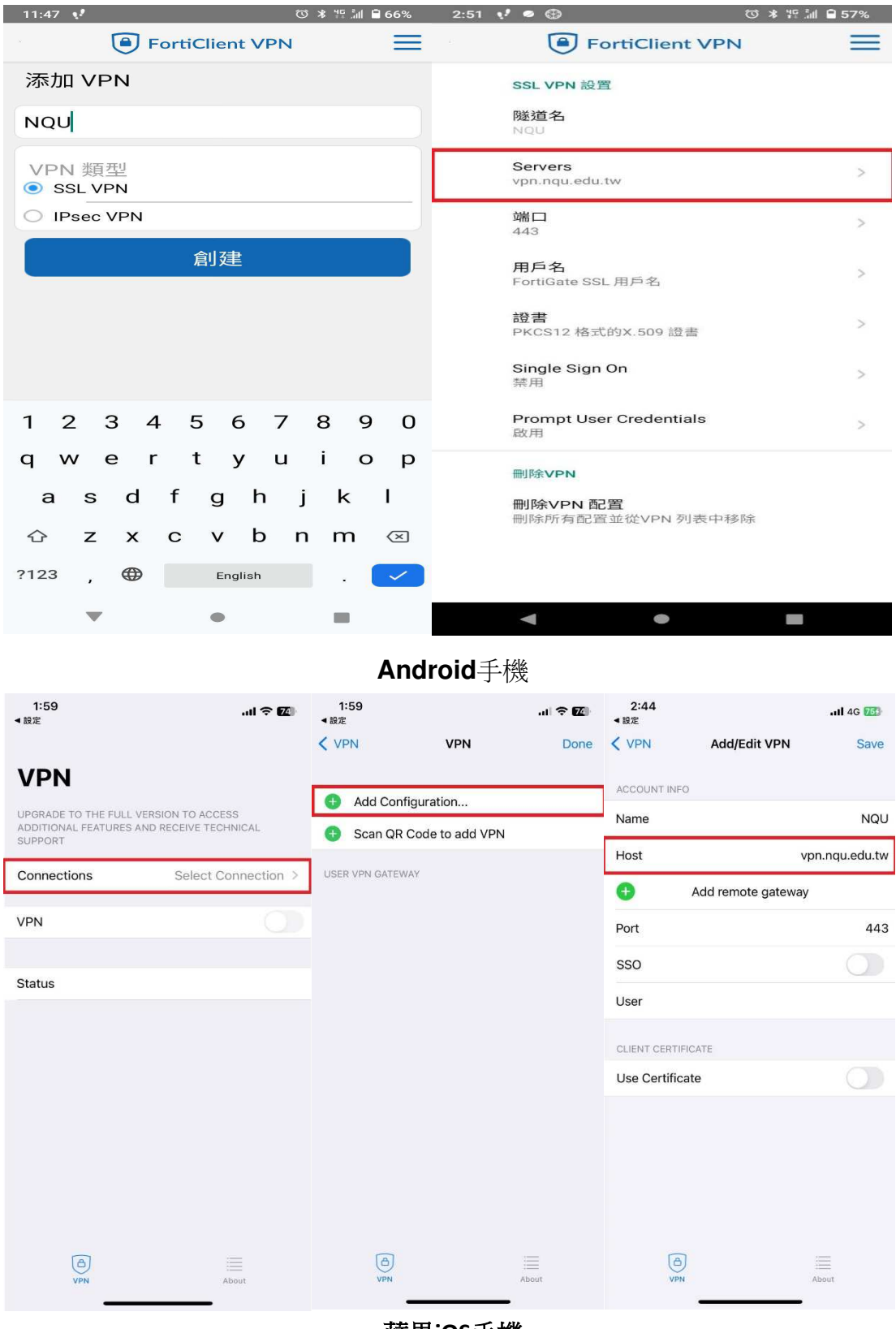

蘋果iOS手機

3. 輸入帳號及密碼(同wif 認證方式) 學生請輸入帳號(s學號
@stu.nqu.edu.tw)(例:s109912345@stu.nqu.edu.tw)·密碼預設為身分證
字號末六碼。(修改密碼請至https://stu.nqu.edu.tw/)·教職員可省略

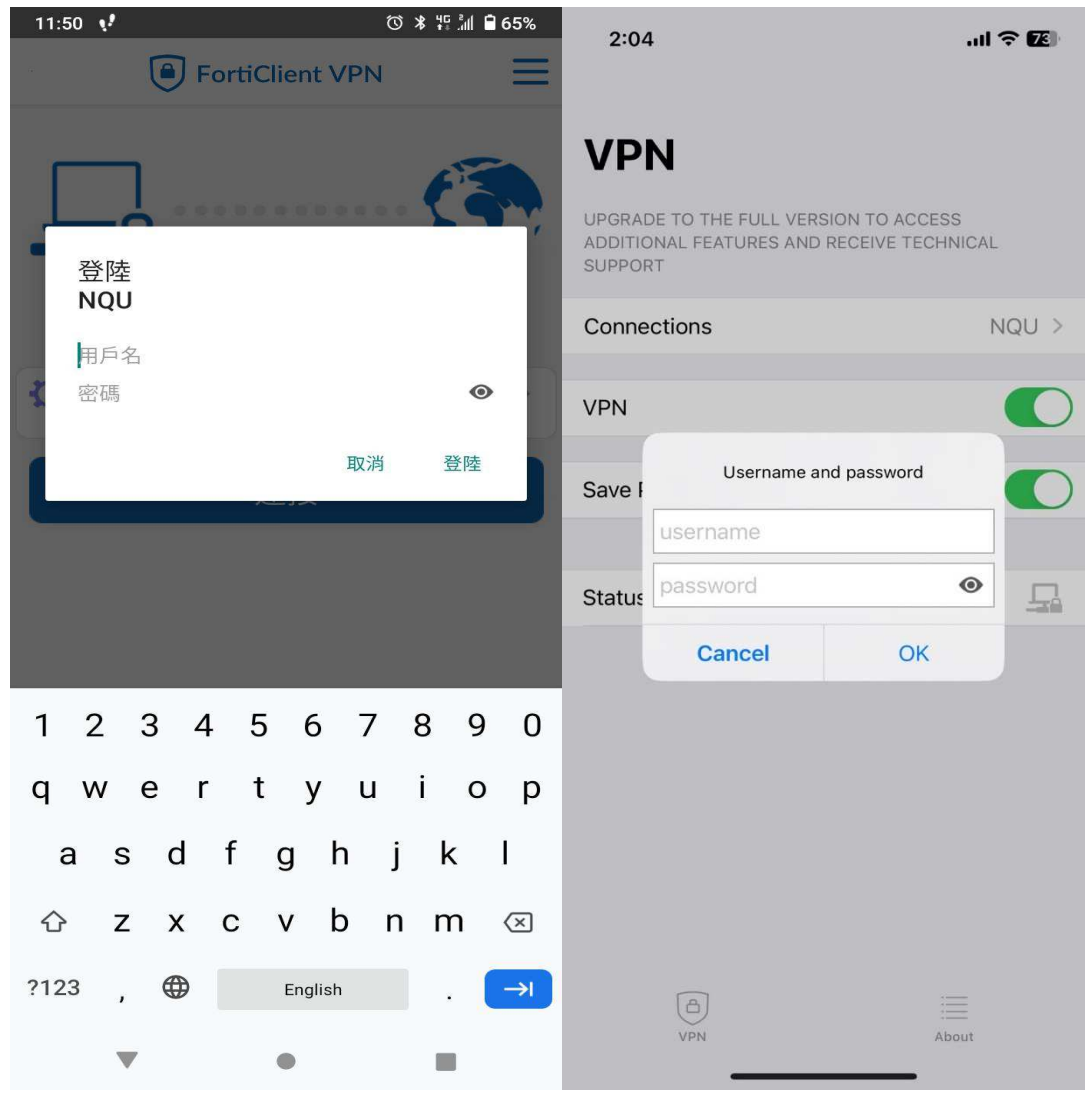

@nqu.edu.tw 如下圖範例:

Android手機

蘋果iOS手機

## 4. 連接後如下圖, IP 地址為 10.212.133.XXX

| 11:51           • ♥ ● FortiClient VPN          ● FortiClient VPN |                                                                                                    | VPN            |
|------------------------------------------------------------------|----------------------------------------------------------------------------------------------------|----------------|
| SSL VPN                                                          | <b>VPN</b><br>UPGRADE TO THE FULL VERSION TO ACC<br>ADDITIONAL FEATURES AND RECEIVE TEC<br>SUPPORT | ESS<br>CHNICAL |
| NQU                                                              | Connections                                                                                        | NQU >          |
| Username: nqucc<br>當前會話: 0:06                                    | VPN                                                                                                |                |
| IP Address: 10.212.133.108                                       | Status Cor                                                                                         | nnected 🖵      |
| 斷開                                                               | IP 1                                                                                               | 0.212.133.104  |
|                                                                  | Username                                                                                           | hry81712       |
|                                                                  | Duration                                                                                           | 00:00:02       |
|                                                                  | Sent                                                                                               | 7005           |
|                                                                  | Received                                                                                           | 24736          |
|                                                                  | C<br>VPN                                                                                           | About          |

Android 手機

蘋果 iOS 手機